# Kuittien lisääminen Eveliaan

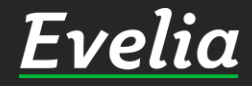

| E٦         | /elia        | 🧰 Evelia DEMO (täysversio) O | y 👻 🔒 Eveliina L   | esonen                       | Haku                         | ۹ 🛃 🗢                                |  |  |  |
|------------|--------------|------------------------------|--------------------|------------------------------|------------------------------|--------------------------------------|--|--|--|
|            | Työt & Lähet | teet                         |                    | TILA                         | STOT                         | <b>C</b> 15:22:29                    |  |  |  |
| 8          | Kohteet      |                              | HUOMIO             |                              | TYÖNT                        | TYÖNTEKIJÄT                          |  |  |  |
| •          | Asiakkaat    | OMIA HYV                     | ÄKSYTTÄVIÄ OSTOI   | LASKUJA                      | VANHENTUNEET<br>PÄTEVYYDET   | 3 KK AIKANA VANHENEVAT<br>PÄTEVYYDET |  |  |  |
| ~          | Tuotteet     |                              | 1                  |                              |                              |                                      |  |  |  |
| 4.         | Projektit    |                              | 4KPL               |                              | <u>6</u> крі                 | OKPL                                 |  |  |  |
| ¢          | Henkilöt     |                              |                    |                              |                              |                                      |  |  |  |
| ĉ          | Tuntilappu   |                              | ТҮОТ               |                              | MUUT                         | MUUT TIEDOT                          |  |  |  |
| €          | Laskutus     | AVOIN                        |                    | ALOITETTU                    |                              |                                      |  |  |  |
| ÷          | Ostot        | 10                           |                    | 10                           | MAKSUTIEDOT                  | KIRJANPITOAINEISTO                   |  |  |  |
| ٤          | Saajat       | 4ZKPL                        |                    | 18KPL                        | Nykyinen saldo:              | Luo                                  |  |  |  |
|            | Kuitit       | 581 361,76€                  |                    | 22 628,10€                   | © 247567 päivää (0,01€/pv)   | myynti- ja                           |  |  |  |
| P.         | Kassa        | KESKEYTYNYT                  |                    | OMAT                         | Lisää                        | ostoreskontrasta                     |  |  |  |
| 鱑          | Kalenteri    | 0                            |                    | 10                           | krediittejä                  |                                      |  |  |  |
| <b>S</b> 1 | Tarjoukset   | UKPL                         |                    | 10 <sub>KPL</sub>            |                              |                                      |  |  |  |
| ~          | Tarviketarjo | 0,00€<br>ukset               | 8                  |                              |                              | KÄYTTÖAIKAA!                         |  |  |  |
|            | Tehtävät     |                              |                    |                              | Cuestingly Dealing Revertil  |                                      |  |  |  |
| 4          | Tiedotteet   |                              | LASKUT             |                              | Suosittele Evellaa kaveriile | e ja saat itsellesi kreditteja:      |  |  |  |
| ~          | Raportit     | MYYNTISAATAVAT               | ERÄÄNTYVÄT 7       | ERÄÄNTYNEET                  | 🗴 Lisätie                    | edot täältä                          |  |  |  |
| €          | Talous       | 235кр                        | PÄIVÄN<br>KULUESSA | 197 <sub>KPL</sub>           |                              |                                      |  |  |  |
|            |              | 353 986,48€                  | 13KPL              | 176 664,53€<br>Ylisuoritettu |                              |                                      |  |  |  |
|            |              |                              | 25 885,16€         | 6 570,80€                    |                              |                                      |  |  |  |
|            |              | 13                           |                    |                              |                              | Tubi polkalla                        |  |  |  |

Evelian Kuitit-osiossa saat tuotua käteis- ja korttiostojen kuitit talteen Evelian arkistoon. Tallennetuista kuiteista saadaan kirjanpitoon tarvittava raportti Evelian Raportit-osiosta.

Tässä ohjeessa käydään läpi, miten lisäät uuden kuitin sekä miten tiliöit sen Evelian selainversiossa.

Vinkki! Mikäli sinulla on Evelia.Work - sovellus puhelimessasi, pystyt kuvaamaan kuitin suoraan puhelimen kamerallasi kuittiskanneriin.

1. Mene 'Kuitit'-osioon vasemmalta valikkopalkista

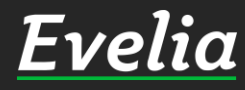

### Evelic

Haku

| . • | ena 🔤 eve         | elia demo (ta | aysversio) Oy 💌  | Evellina Lesonen      |                   | ndku              |               | N N          |
|-----|-------------------|---------------|------------------|-----------------------|-------------------|-------------------|---------------|--------------|
|     | Työt & Lähetteet  | ) kuit        | ΊT               |                       |                   |                   |               |              |
| ,   | Kohteet           |               |                  |                       |                   |                   |               |              |
|     | Asiakkaat         | +             | Uusi kuitti      |                       |                   |                   |               |              |
|     | Toullast          |               |                  |                       |                   |                   |               |              |
|     | luotteet          |               |                  |                       |                   |                   | Etsi          |              |
|     | Projektit         | Numero        | Työntekijä       | Selite                | Ostopaikka        | Kuitin päivämäärä | Maksutapa     | Summa        |
|     | Henkilöt          | 1001          | Viljami Virtanen | Rautakauppa, porak    | K-Rauta Kuninkoja | 21.11.2019        | Pankkikortti  | 357,09€      |
| 5   | Tuntilappu        | 1005          | Sami Nieminen    | Kesäkuun kuitti       | K-market          | 01.05.2021        | Pankkikortti  | 100,00€      |
|     | Laskutus          | 1006          | Evita Mänty      | Markkinointi          | ProSpot           | 09.01.2020        | Käteinen      | 5,73€        |
|     | Laskatus          | 1014          | Janette Murto    | Matkakulu             | Matkahuolto       | 29.02.2020        | Käteinen      | 15,00€       |
|     | Ostot             | 1015          | Juha Saarikoski  | toimistolle kahvikup  | ikea              | 25.03.2020        | Luottokortti  | 20,00€       |
|     | Saajat            | 1019          | Janette Murto    | Meltex                | Meltex            | 31.03.2020        | Käteinen      | 200,00€      |
|     | Kuitit            | 1022          | Juha Saarikoski  | Lamppuja keittiöön    | clas ohlsson      | 09.04.2020        | Luottokortti  | 12,00€       |
|     | Kassa             | 1024          | Juha Saarikoski  | Porakone kalustoon    | gigantti          | 22.05.2020        | Luottokortti  | 99,00€       |
|     | Kassa             | 1025          | Juha Saarikoski  | porakone bauhausilta  | bauhaus           | 11.06.2020        | Käteinen      | 99,00€       |
|     | Kalenteri         | 1026          | Juha Saarikoski  | hf-SARJA              |                   | 10.03.2021        | Ei maksutapaa | 10,00€       |
|     | Tarjoukset        | 1027          | Juha Saarikoski  | lt kuitti             | L&T               | 01.01.2022        | Pankkikortti  | 12,00€       |
|     | Tarviketarjoukset | 1028          | Juha Saarikoski  | ostettu logo          | internet          | 01.02.2020        | Luottokortti  | 40,00€       |
|     |                   | 1029          | Juha Saarikoski  | Kahvi                 | Gigantti          | 03.08.2020        | Luottokortti  | 8,00€        |
|     | Tehtavat          | 1030          | Juha Saarikoski  | Pikku Myy talouspa    | S-market          | 20.08.2020        | Luottokortti  | 12,00€       |
|     | Tiedotteet        | 1031          | Juha Saarikoski  | Kahvitus              | gigantti          | 20.08.2020        | Pankkikortti  | 120,00€      |
|     | Raportit          | 1032          | Viljami Virtanen | Paperilennokki        | Motonet           | 26.08.2020        | Käteinen      | 100,00€      |
|     | Talous            | 1033          | Viljami Virtanen | Paperilennokki 2      | Lautakauppa       | 18.08.2020        | Käteinen      | 112,00€      |
|     | Tatous            | 1034          | Juha Saarikoski  | kahvinkeitin gigantis | gigantti          | 31.08.2020        | Luottokortti  | 99,00€       |
|     |                   | 1036          | Juha Saarikoski  | porakone bauhaus      |                   | 09.12.2020        | Ei maksutapaa | (22)         |
|     |                   | 1037          | Evita Mänty      | Lounas                | Wiklund           | 21.10.2020        | Käteinen      | 5,73€        |
|     |                   | 1038          | Janette Murto    | tarvikkeita           | Onninen           | 11.11.2020        | Pankkikortti  | 25,00€       |
|     |                   | 1040          | Juha Saarikoski  | Pylväsporakone kal    | K-rauta           | 21.08.2020        | Pankkikortti  | 299,00€      |
|     |                   | 1041          | Juha Saarikoski  | Porakone              | k-rauta           | 21.08.2020        | Luottokortti  | Tuki paikall |
|     |                   |               |                  |                       |                   |                   |               | -            |

Listauksessa näkyy kaikki jo luodut kuitit.

#### 2. Pääset lisäämään uuden kuitin klikkaamalla 'Uusi kuitti'

Evelia

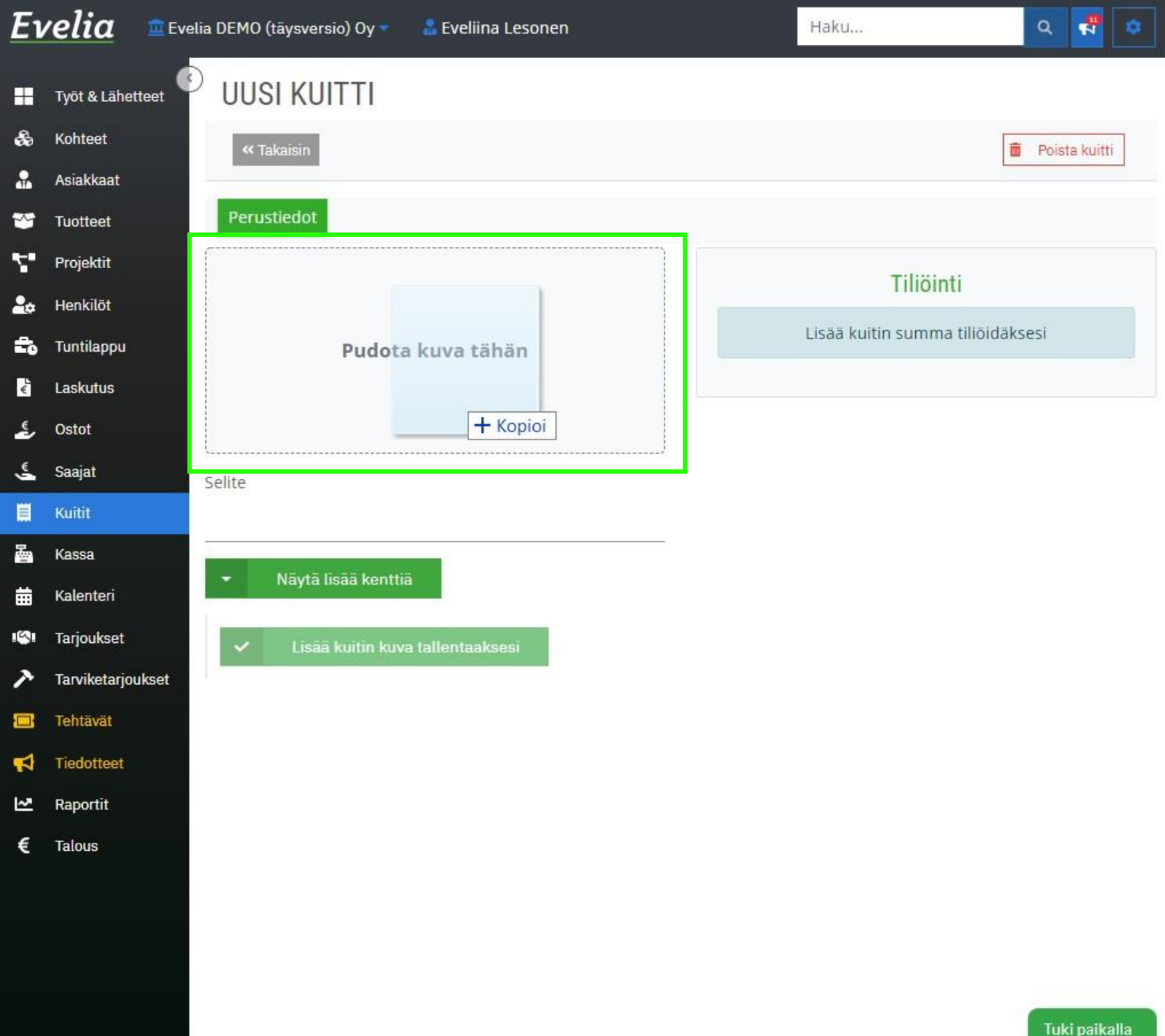

3. Tallenna kuitin kuva tietokoneellesi. Saat tuotua kuitin kuvan joko raahaamallaja pudottamalla tiedoston isoon laatikkoon, tai etsimällä tietokoneen tiedostoista klikkaamalla laatikkoa.

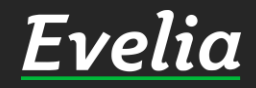

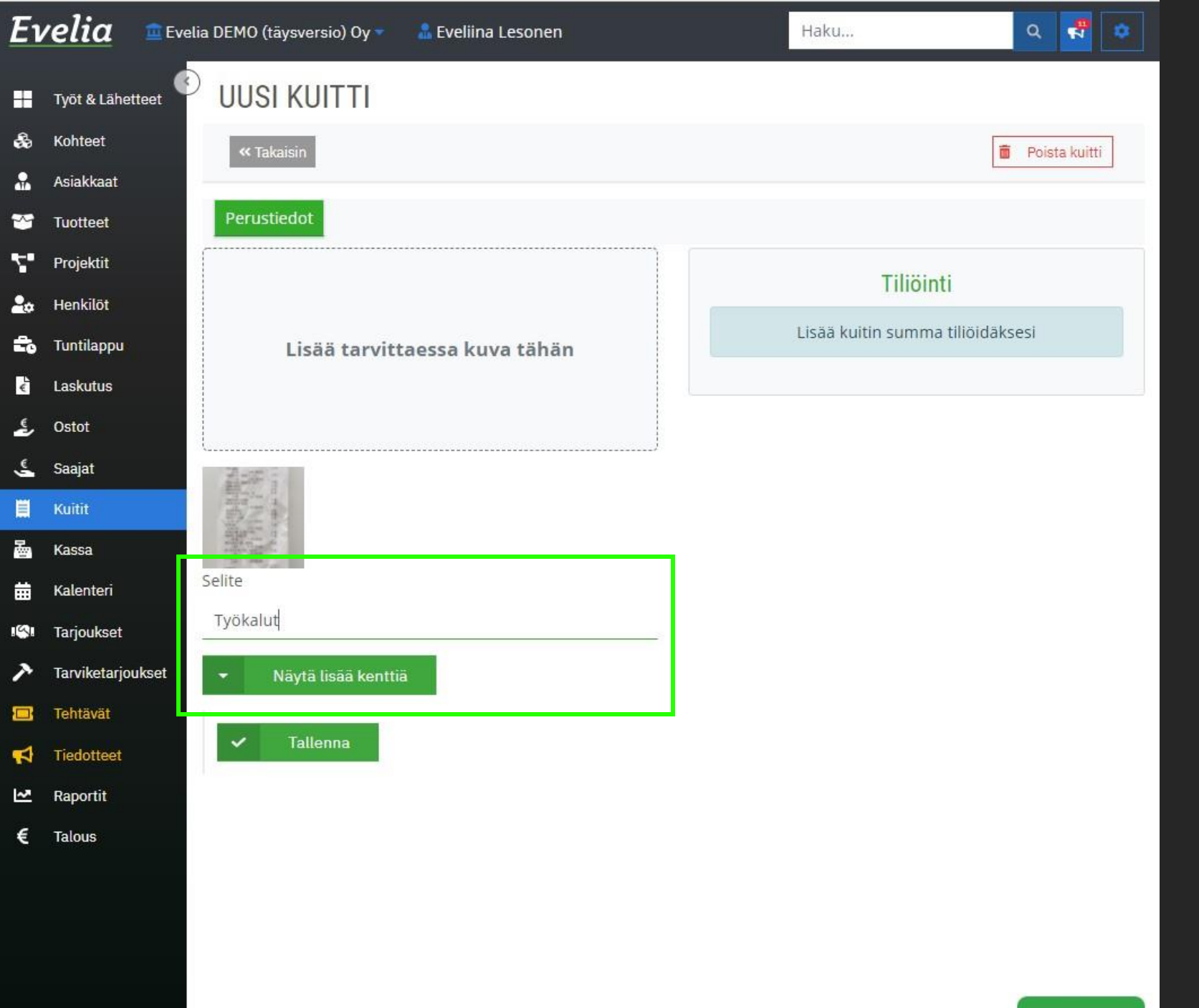

### 4. Lisää kuitin selite.

## 5. Klikkaa 'Näytä lisää kenttiä'

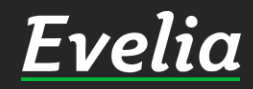

| Ει      | <u>velia</u> ≊⊑v  | elia DEMO (tāysversio) Oy                | - 4 | Eveliina Lesonen    |   |           | Haku         |   | ۹     | -        | ٠ |  |  |
|---------|-------------------|------------------------------------------|-----|---------------------|---|-----------|--------------|---|-------|----------|---|--|--|
|         | Työt & Lähetteet  | UUSI KUITTI                              |     |                     |   |           |              |   |       |          |   |  |  |
| æ       | Kohteet           | « Takaisin                               |     |                     |   |           |              | â | Poist | a kuitti | ] |  |  |
|         | Asiakkaat         |                                          |     |                     |   |           | 1.00.120     |   |       |          |   |  |  |
| *       | Tuotteet          | Perustiedot                              |     |                     |   |           |              |   |       |          |   |  |  |
| 7       | Projektit         |                                          |     |                     |   | Tilicinti |              |   |       |          |   |  |  |
| 20      | Henkilöt          |                                          |     | Tiliöimättä: 14,50€ |   |           |              |   |       |          |   |  |  |
| ÷       | Tuntilappu        | Tuntilappu Lisää tarvittaessa kuva tähän |     |                     |   |           | + Lisää tili |   |       |          |   |  |  |
| €       | Laskutus          |                                          |     |                     |   |           |              |   |       |          |   |  |  |
| ځ.      | Ostot             |                                          |     |                     |   |           |              |   |       |          |   |  |  |
| Ś       | Saajat            | <b>桑</b> 班 [                             |     |                     |   |           |              |   |       |          |   |  |  |
|         | Kuitit            | 西王王                                      |     |                     |   |           |              |   |       |          |   |  |  |
| · · ·   | Kassa             | Selite                                   |     |                     |   |           |              |   |       |          |   |  |  |
| <b></b> | Kalenteri         | Tvökalut                                 |     |                     |   |           |              |   |       |          |   |  |  |
|         | Tarjoukset        | Ostopaikka                               |     | Kuitin nälvämäärä   |   |           |              |   |       |          |   |  |  |
| _       | Tarviketarjoukset | K-Rauta                                  |     | 16.03.2022          | # |           |              |   |       |          |   |  |  |
|         | Tehtavat          |                                          |     |                     |   |           |              |   |       |          |   |  |  |
| 14      | Departit          | Naksutapa                                |     | Summa               |   |           |              |   |       |          |   |  |  |
| £       | тароги            |                                          |     | 14,50               |   |           |              |   |       |          |   |  |  |
| e       | Talous            |                                          | 1   |                     |   |           |              |   |       |          |   |  |  |
|         |                   | • Tallenna                               |     |                     |   |           |              |   |       |          |   |  |  |
|         |                   |                                          |     |                     |   |           |              |   |       |          |   |  |  |
|         |                   |                                          |     |                     |   |           |              |   |       |          |   |  |  |

#### 6. Lisää

- ✓ Ostopaikka
- ✓ Kuitin päivämäärä
- ✓ Maksutapa
- ✓ Summa

#### 7. Tallenna

Nyt kuitti on arkistoitu sähköiseen muotoon ja voit heittää roskiin alkuperäisen kuitin, sillä sitä ei enää tarvita.

| Εν  | <b>velia</b> 😐 Ev | relia DEMO (täysversio) Oy 🔹 💧 | Eveliina Lesonen  | Haku                             | ۵ 🛃 🗢           |  |  |  |  |
|-----|-------------------|--------------------------------|-------------------|----------------------------------|-----------------|--|--|--|--|
|     | Työt & Lähetteet  | 🖻 υυςι κυιττι                  |                   |                                  |                 |  |  |  |  |
| æ   | Kohteet           | « Takaisin                     |                   |                                  | 🝵 Poista kuitti |  |  |  |  |
|     | Asiakkaat         |                                |                   |                                  |                 |  |  |  |  |
| ~   | Tuotteet          | Perustiedot                    |                   |                                  |                 |  |  |  |  |
| 7   | Projektit         |                                |                   | THEFT                            |                 |  |  |  |  |
| 20  | Henkilöt          |                                |                   | LIIIOINU<br>Kiriannitotili Summa |                 |  |  |  |  |
| to  | Tuntilappu        | Lisää tarvittae                | ssa kuva tähän    | 4000 Ostot 24%                   | 14,5            |  |  |  |  |
| €   | Laskutus          |                                |                   | 4000 Ostot 24%                   |                 |  |  |  |  |
| ٤   | Ostot             |                                |                   | jä                               | + Lisää tili    |  |  |  |  |
| ٤   | Saajat            |                                |                   |                                  |                 |  |  |  |  |
|     | Kuitit            | Bark .                         |                   |                                  |                 |  |  |  |  |
| 2   | Kassa             |                                |                   |                                  |                 |  |  |  |  |
| 曲   | Kalenteri         | Selite                         |                   |                                  |                 |  |  |  |  |
| 191 | Tarjoukset        | Työkalut                       |                   |                                  |                 |  |  |  |  |
| ア   | Tarviketarjoukset | Ostopaikka                     | Kuitin päivämäärä |                                  |                 |  |  |  |  |
|     | Tehtävät          | K-Rauta                        | 16.03.2022        |                                  |                 |  |  |  |  |
| 4   | Tiedotteet        | Maksutapa                      | Summa             |                                  |                 |  |  |  |  |
| ~   | Raportit          | Pankkikortti 🗢 🗢               | 14,5              |                                  |                 |  |  |  |  |
| €   | Talous            |                                |                   |                                  |                 |  |  |  |  |
|     |                   | ✓ Tallenna                     |                   |                                  |                 |  |  |  |  |
|     |                   |                                |                   |                                  |                 |  |  |  |  |
|     |                   |                                |                   |                                  |                 |  |  |  |  |

# Kuitin tiliöinti

Voit myös tiliöidä kuitin samalla klikkaamalla 'Lisää tili' - painiketta.

Lisää haluttu / halutut kirjanpitotilit oikeilla summilla. Tallenna sivun alalaidasta.

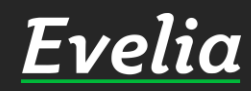

Mikäli jäi kysyttävää, ota yhteyttä tukeemme suoraan ohjelmiston tukichatistä, soittamalla tai sähköpostilla! Löydät myös lisää käyttöoppaita kotisivuiltamme osoitteesta evelia.fi/ohjeet

010 3377 255 tuki@evelia.fi evelia fi

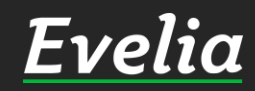